## How Do I (Self) Enroll in the "Financial Smarts" Course?

**Step 1:** Log on to Blackboard through myUMBC or by going to blackboard.umbc.edu.

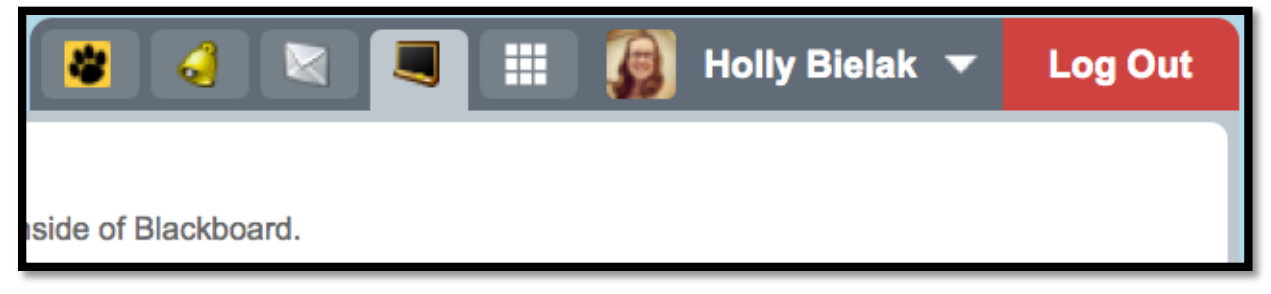

**Step 2:** Click on the **All Courses** tab inside of Blackboard.

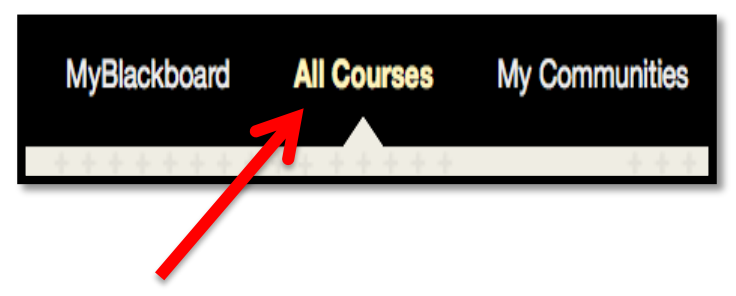

**Step 3:** In the course search area type in **Financial Smarts** and click **Go.** 

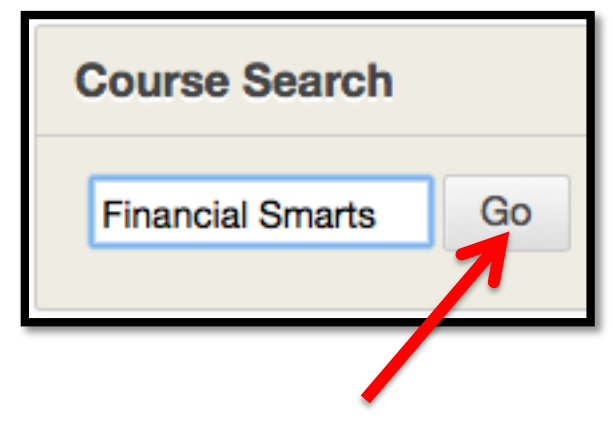

**Step 4:** Once the course appears, click the **action arrow** beside the course title, and then click on **Enroll**.

| Course ID 🛆              | Course Name      | Instructor Names                                                                   |  |
|--------------------------|------------------|------------------------------------------------------------------------------------|--|
| FinancialSmarts_training | Financial Smarts | Trisha Wells, Bb Admin Mariann Hawken, Bb Admin Holly Owens Bielak, Douglas Lamdin |  |
| Enroll                   |                  |                                                                                    |  |
|                          |                  |                                                                                    |  |
|                          |                  |                                                                                    |  |
|                          |                  |                                                                                    |  |

**Step 5:** Finally click on Submit to enroll yourself in the course.

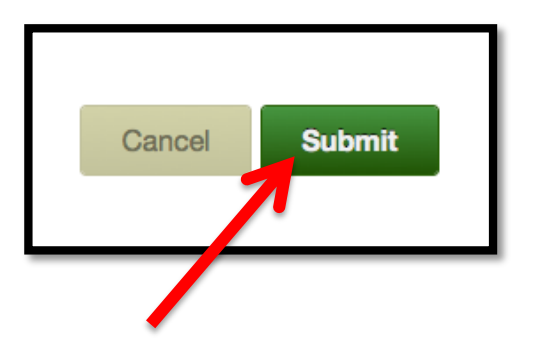

## Check to see if you enrolled:

Click on the **MyBlackboard** tab, and you should now see the Financial Smarts course in your Blackboard account.

| MyBlackboard                             | All Courses     | My Communities  | Library      | My Bb Content    | Bb Help       |
|------------------------------------------|-----------------|-----------------|--------------|------------------|---------------|
| <b>1</b>                                 |                 |                 |              |                  |               |
| Financial Smarts<br>Instructor: Bb Admin | Mariann Hawken; | Douglas Lamdin; | Bb Admin Hol | ly Owens Bielak; | Trisha Wells; |